## Getting Started with Frontline Mobile

Access the app store on your mobile device and enter "Frontline Education" in the search bar. Click the **Get** or **Install** button and install the app.

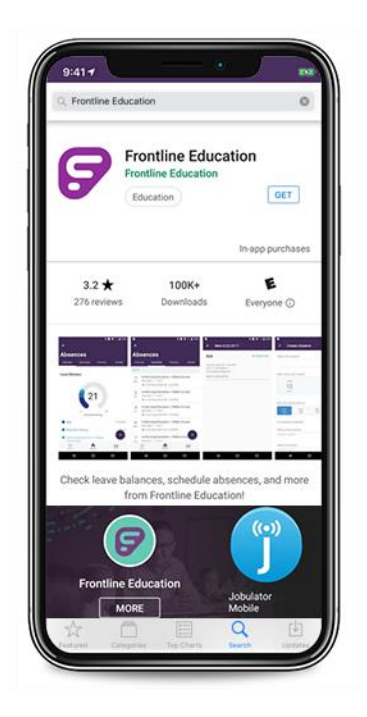

Once the download is complete, you will need to enter a unique 4-digit invitation code to access the app. (See your school's bookkeeper or contact Central Office for invitation code.)

Enter the code you received.

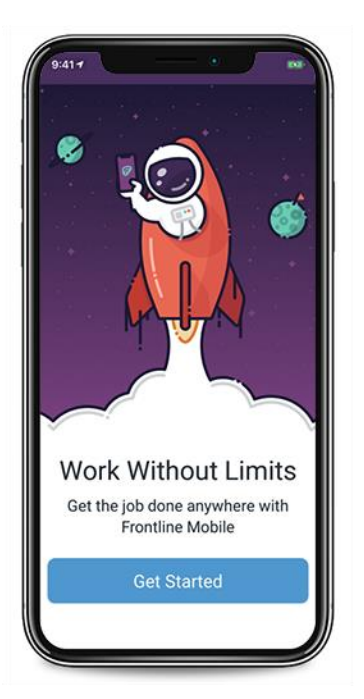

The welcome page displays if you make a correct entry. Click **Get Started** to proceed.

| Sign in v      | vith a Frontline II    |
|----------------|------------------------|
| ntline Userna  | me                     |
| ontline Passwo | ırd                    |
| 🕼 Sign         | In with Frontline ID   |
| Forgot Userr   | name   Forgot Password |

The Sign In page then appears. Simply enter your Frontline ID account and click Sign In.

All Hartselle City School Employees and Subs are issued login credentials for Frontline Education.

Please contact Human Resources if you need to request an invitation to Frontline Education for Hartselle City Schools.